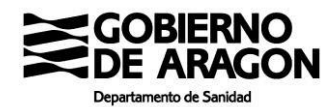

## CÓMO SOLICITAR CITA PARA VACUNACIÓN TERCERA DOSIS COVID Y GRIPE 2021

23 de diciembre de 2021

### Citación en la web de Salud Informa para vacunación tercera dosis de COVID

Esta tercera dosis de vacunación COVID se contempla de forma progresiva para aquellos colectivos etarios que determine la Comisión de Salud Pública y la Estrategia del Sistema Nacional de Salud. Al ser progresiva, el sistema permitirá o no la cita en función de cada momento.

En la barra del navegador ponemos la dirección <u>https://www.saludinforma.es/</u> Y nos lleva a la siguiente pantalla en la que aparece la opción "VACUNACIÓN COVID 19 / GRIPE (pinche aquí)".

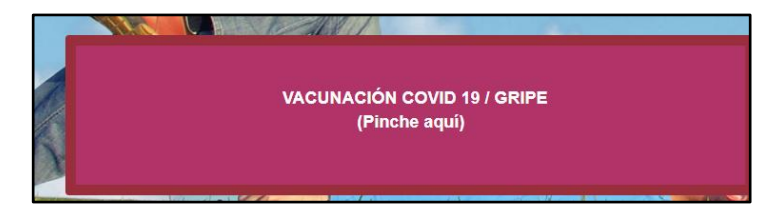

Elegimos la opción que corresponda

#### VACUNACIÓN DOSIS ADICIONAL

\*Si tiene mas de 65 años, si lo desea se le vacunará al mismo tiempo de la GRIPE.

### VACUNACIÓN GRIPE

### VACUNACIÓN COVID

\*Vacunación de primeras o segundas dosis.

\*\*Vacunación adicional para menores de 65 años.

Aparecerá la siguier pantalla, en la que hay q rellenar las celdas con número de tarjeta sanitar el primer apellido y tex que se indica en rojo pinchar en "acceder"

| n este apartado usted podrá gestionar las citas de vac | cunación COVID.                              |
|--------------------------------------------------------|----------------------------------------------|
| ara acceder a las gestiones de esta sección puede uti  | ilizar cualquiera de los siguientes métodos: |
| Certificado, DNIe o Cl@ve                              |                                              |
| <ul> <li>D PIN salud</li> </ul>                        |                                              |
| 🔩 Acceso mediante tarjeta sanita                       | aria                                         |
| Número de tarjeta sanitaria                            |                                              |
| AR00000000X                                            |                                              |
| Qué número debo introducir?                            |                                              |
| Primer apellido                                        |                                              |
| Primer apellido                                        |                                              |
| Calatorao, Broto, Adahuesca, Acered, Torral            | lba de Aragón, <b>Fonfria</b> , Tolva, Tierz |
| Escriba el texto destacado                             |                                              |
| Cargar nuevo texto destacado                           |                                              |
|                                                        |                                              |
|                                                        | Acceder                                      |

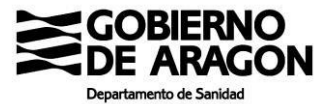

| Y | después | pinchamos en | "solicitar cita" | , |
|---|---------|--------------|------------------|---|
|---|---------|--------------|------------------|---|

| Cita de vacunación COVID                                                                                                    |
|----------------------------------------------------------------------------------------------------|
|                                                                                                    |
| Cita vasunación COVID                                                                                                    |
| En este apartado usted puede solicitar cita para la vacunación de COVID-19 o consultar los detalles de esta si ya dispone de una.<br>Sollicitar cita |

En función de la situación del usuario y de las agendas se podrán dar varios resultados, aquí se los comentamos, luego seguimos con el caso normal:

1. El resultado, si cumple las condiciones, será algo similar a esta imagen. <u>Debe saber</u> <u>que, en esta ocasión, solo le ofrecerá el centro de salud donde este registrado</u>.

| En el momento de la vacunación, si lo desea, se le puede poner la vacuna de la gripe, una en cada brazo. |           |
|----------------------------------------------------------------------------------------------------|-----------|
| en CS LAS FUENTES NORTE - MODERNA - (ZARAGOZA) (PRIMER HUECO: 05/11/2021)                                | ۲         |
|                                                                                                    |           |
| Atrás                                                                                                    | Continuar |

 Si le ofrece este resultado es que en este momento <u>no existe oferta en su centro</u> <u>de salud</u>. En unos días tendrá disponibilidad, si ve que no aparece, consulte con su centro de salud.

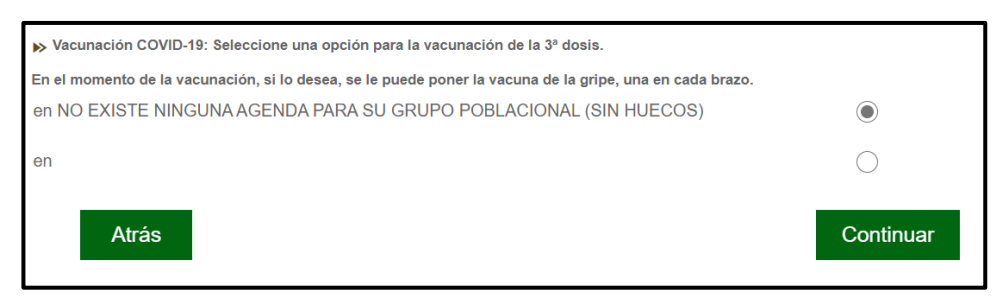

3. Si aparece este mensaje, es que **usted no cumple las condiciones de administración**.

| El paciente ya ha sido v   | scunado de manera completa                                                                              |  |
|----------------------------|----------------------------------------------------------------------------------------------------|--|
|                            |                                                                                                    |  |
| Cita vacunación COVID      |                                                                                                    |  |
| En este apartado usted pue | de solicitar cita para la vacunación de COVID-19 o consultar los detalles de esta si ya dispone de una. |  |
|                            | Solicitar cita                                                                                          |  |

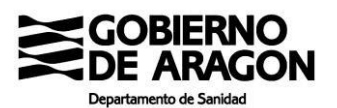

Siguiendo la opción de citación convencional, con oferta disponible:

- a. Nos ofrece nuestro centro de salud y pinchamos en "continuar"
- b. Seleccionamos hora en deseamos la cita

| b. | Seleccionamos     | la     | Seleccione la hora del d     | ía en el que desea solicitar cita para:                                      |                          |
|----|-------------------|--------|------------------------------|------------------------------------------------------------------------------|--------------------------|
|    | hora on qua       |        | 061 CME INOCENCIO JIMENEZ DE | LICIAS - PFIZER - (ZARAGOZA) (PRIMER HUECO: 01/11/2021) - AV. NAVARRA, 78 (Z | ARAGOZA)                 |
|    | nora en c         | lue    | 3ª DOSIS                     |                                                                              |                          |
|    | deseamos la cita. |        | 01/11/2021                   | ×                                                                            |                          |
| c. | En caso de que el | día    | A trade                      |                                                                              | 0                        |
|    | no nos venga b    | ien    | Atras                        | Siguiente dia disponible                                                     | dia disponible Confirmar |
|    | podemos solicitar | el sig | guiente día dis              | ponible                                                                      |                          |

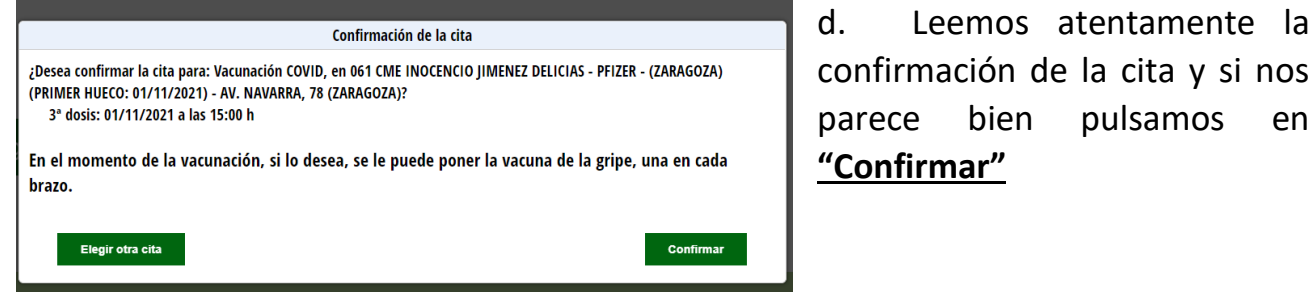

Si una vez confirmada la cita queremos anularla, el sistema también nos da la opción de anular la cita. PELIGRO, si anula perderá la cita y se tendrá que volver a citar.

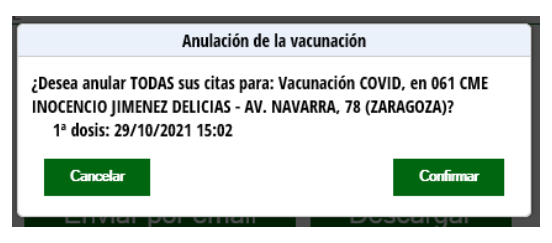

Una vez anulada podemos volver solicitar nueva cita

| A. Primaria    | A. Especializada | Renovación medicación                 | Cita vacunación COVID    |          |
|----------------|------------------|---------------------------------------|--------------------------|----------|
| US CITAS D     | E VACUNACIÓN C   | OVID SON:                             |                          |          |
| echa           | Actividad        | Centro                                |                          |          |
| 29/10/2021 15: | 02 ADM VACUNA C  | OVID 061 CME IN                       |                          |          |
|                | ADICIONAL        | Anula                                 | ccencio JIMENEZ DELICIAS | Detailes |
|                | AUIGIONAL        | Anula<br>Enviar por email             | r citas<br>Descargar     | Detailes |
|                | AUICIONAL        | Anula<br>Enviar por email             | r citas<br>Descargar     | Detailes |
|                | AUICIONAL        | Anula<br>Enviar por email             | r citas<br>Descargar     | Detates  |
| nga Cit        | aucional         | Anula<br>Enviar por email             | r citas<br>Descargar     | Detailes |
| Cit            | a de vacunació   | Anula<br>Enviar por email<br>an COVID | r citas<br>Descargar     | Detates  |

| Cita vasunasión COWD                                                                                                    |
|----------------------------------------------------------------------------------------------------|
| En este apartado untred puede solicitar cita para la vacunación de COVID-19 o consultar los detallos de esta si ya dispone de una |
| Solicitar cita                                                                                                    |

Más información Informa: sobre la vacunación COVID Salud en https://www.saludinforma.es/portalsi/web/salud/vacunacion-covid

# LA CITACIÓN POR LA App NO HA SUFRIDO NINGUNA MODIFICACIÓN, SELECCIONA LA OPCIÓN VACUNA COVID Y SIGUE LOS PASOS DE SIEMPRE.